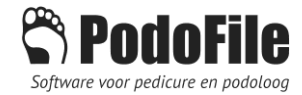

## Declareren naar Portaal DMVoetzorg vanuit PodoFile

(vanaf PodoFile versie 4.6.4)

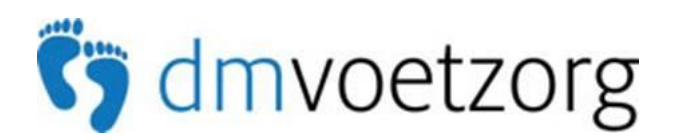

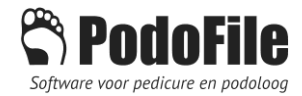

## 1 INHOUD

| 2 | Decl          | Declaratieportaal DMVoetzorg                                  |   |  |  |  |  |
|---|---------------|---------------------------------------------------------------|---|--|--|--|--|
| 3 | Voorbereiding |                                                               |   |  |  |  |  |
|   | 3.1           | Debiteur toevoegen                                            | 4 |  |  |  |  |
|   | 3.2           | Map aanmaken                                                  | 4 |  |  |  |  |
|   | 3.2           | Patiëntgegevens invoeren                                      | 4 |  |  |  |  |
| 4 | Aan           | maken en uploaden van een declaratiebestand (verzamelfactuur) | 5 |  |  |  |  |

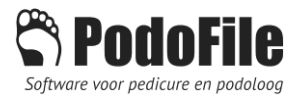

### 2 DECLARATIEPORTAAL DMVOETZORG

Via declaratieportaal DMVoetzorg kunnen pedicures declaraties indienen van de behandelingen van patiënten welke zijn geregistreerd en onder behandeling zijn bij diverse podotherapiepraktijken welke gebruikmaken van de services van DMVoetzorg.

Om dubbele administratie te voorkomen, en om fouten te vermijden, is het aan te bevelen om verzamelfacturen die meerdere declaratieregels bevatten, te uploaden naar het declaratieportaal. Deze instructie beschrijft welke stappen moeten worden uitgevoerd om dit vanuit PodoFile te bewerkstelligen.

Hierbij wordt verondersteld dat de betreffende patiëntgegevens (naam, geboortedatum, BSN e.d.) al op de site zijn ingevoerd, door de podotherapeut of door de pedicure.

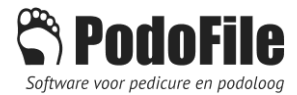

### 3 VOORBEREIDING

#### 3.1 DEBITEUR TOEVOEGEN

Je gaat behandelingen declareren bij de podotherapeut via het portaal van DMVoetzorg. Voeg daarom de podotherapeut als nieuwe debiteur toe (menu>administratie>declaraties>debiteuren). Vul de naam (en eventueel het adres en andere gegevens) in. Vul ook de weblink in die je hebt ontvangen om in te loggen in het portaal van DMVoetzorg. Dit kan bij het tabblad *Financieel* in het vakje *Declaratie Web*. Hier als voorbeeld een weblink zoals die geldt voor podotherapeut Segerink: https://segerink.dmvoetzorg.nl

| Gegevens debiteur bewerken |                                   |  |  |  |  |  |  |
|----------------------------|-----------------------------------|--|--|--|--|--|--|
| Naam                       | Podotherapie Segerink             |  |  |  |  |  |  |
|                            | T.a.v. contactpersoon Afdeling    |  |  |  |  |  |  |
| Straat en nummer           | Mr. H.F. de Boerlaan 111          |  |  |  |  |  |  |
| Plaatsnaam                 | Deventer                          |  |  |  |  |  |  |
| Postcode                   | 7411 AH NL 🗸                      |  |  |  |  |  |  |
| UZOVI                      |                                   |  |  |  |  |  |  |
| Telefoon                   |                                   |  |  |  |  |  |  |
| Email                      |                                   |  |  |  |  |  |  |
| Web                        |                                   |  |  |  |  |  |  |
| Status                     | Actief ~                          |  |  |  |  |  |  |
| Financieel Co              | ntactpersoon Opmerking Zorgmail   |  |  |  |  |  |  |
| Bankreken                  | ing                               |  |  |  |  |  |  |
| BTW numn                   | ner                               |  |  |  |  |  |  |
| IB/                        | AN                                |  |  |  |  |  |  |
| Declaratie w               | eb https://segerink.dmvoetzorg.nl |  |  |  |  |  |  |
| Klantnumn                  | Fax Fax                           |  |  |  |  |  |  |
|                            |                                   |  |  |  |  |  |  |

#### 3.2 MAP AANMAKEN

Maak een map aan op je PC (mag op bureaublad of in Documenten, net wat je gewend bent) en noem deze map bijvoorbeeld *Declaraties DMVoetzorg* 

#### 3.2 PATIËNTGEGEVENS INVOEREN

Er kunnen alleen declaraties worden verzonden naar DMVoetzorg van patiënten waarvan de gegevens <u>VOORAF</u> zijn ingevoerd op DMVoetzorg. Sommige podotherapeuten verzorgen dit zelf. In andere gevallen dient de pedicure dit te doen.

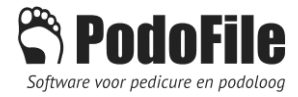

## 4 AANMAKEN EN UPLOADEN VAN EEN DECLARATIEBESTAND (VERZAMELFACTUUR)

**1** Maak van elke klant die van toepassing is een prefactuur aan zoals je gewend bent (zie de helpvideo's op onze site). Vergeet niet om een behandelverslag in te vullen op de datum van de behandeling (linksonder de patiëntgegevens). Let op dat het BSN juist is ingevuld.

**2** Maak aan het einde van de maand de verzamelfactuur aan zoals je gewend bent op naam van de betreffende podotherapeut: dus alle prefacturen van toepassing toevoegen, en optellen en inboeken.

| Praktijk Voorbeeld                  |                   |                                         |            |                     |         |                                |                          |              |            |         |   |
|-------------------------------------|-------------------|-----------------------------------------|------------|---------------------|---------|--------------------------------|--------------------------|--------------|------------|---------|---|
| Rekening                            |                   |                                         |            |                     |         |                                |                          |              |            |         |   |
| Verzamelfactuur @                   |                   |                                         |            |                     |         |                                |                          |              |            |         |   |
|                                     | +                 | <b>- w</b>                              |            | F20160033           | 10-12-  | 201                            | 6 ~                      | ! 🗸          | Z 🔒        |         |   |
|                                     |                   | B PDF<br>Afdrukvo<br>Email              | orbeeld    |                     | v       | ′oetz                          | zorg                     |              | ^          |         |   |
| Verzamelfactuur als Excel versturen |                   |                                         |            |                     |         |                                |                          | ~            |            |         |   |
|                                     |                   | Verzamelf                               | actuur naa | ar declaratieportaa | al 🔸    | [                              | DMvo                     | etzorg       |            |         |   |
|                                     |                   |                                         |            |                     |         | I                              | Innofe                   | 65           |            |         |   |
|                                     |                   |                                         |            |                     |         | Pedicureportaal Beter Lopen    |                          |              |            |         |   |
|                                     |                   |                                         |            | _                   |         | F                              | Pedicureportaal Kemerink |              |            |         |   |
|                                     | Da                | atum 10-12-2                            | 016 🔲 🔻    |                     |         | Pedicureportaal Snoeren Voetsp |                          |              |            | cialist |   |
|                                     | Nun               | nmer F20160                             | 033        | 7                   |         | _ F                            | Pedimedics               |              |            |         |   |
| •                                   | A Deturn Developt |                                         |            |                     |         |                                | VIPLive (Calculus)       |              |            |         |   |
|                                     | A                 | Datum                                   | Product    |                     |         | 1                              | VIPLive                  | e (Calculus) | test CHAGZ |         |   |
|                                     | 1                 | 13-04-2016                              | Mevr. M.   | Charmes (25-02      | 2-1977) | I                              | Н                        | 25,00        | 25,00      |         | - |
|                                     | 1                 | 06-01-2015 Mevr. C. Cornelissen-Dirkser |            |                     | ksen (O | ł                              | Н                        | 32,00        | 32,00      |         |   |
|                                     | 1                 | 21-06-2014                              | Dhr. O. d  | le Kanter (01-01    | -1980)  | [                              | Н                        | 30,00        | 30,00      |         |   |

**3** Klik nu bij het uitklaplijstje van de printer en kies:

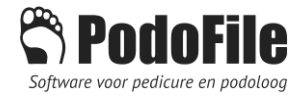

# **4** Vervolgens verschijnt dit tussenscherm (dit is een voorbeeld met maar twee declaratieregels):

| Exporteer ver                                                      | zamelstaat naar Declara                                                                          | tieportaal DMvoetzorg                                                                                 | N                                                       | - 🗆 X                                         |
|--------------------------------------------------------------------|--------------------------------------------------------------------------------------------------|----------------------------------------------------------------------------------------------------|---------------------------------------------------------|-----------------------------------------------|
|                                                                    | Z                                                                                                | orgactviteitenbest                                                                                    | and op basis van verzamelfactuur F20160008 (10-12-2016) | 3                                             |
| Naam                                                               | BSN                                                                                              | Behandeldatum                                                                                         | Behandelverslag                                         |                                               |
| Gent, J. van                                                       | 44332211                                                                                         | 10-12-2016                                                                                            | M. behandeld volgens zorgplan                           |                                               |
| Bakker, D. G.                                                      | 011125962                                                                                        | 10-12-2016                                                                                            | M. Behandeld vorlgens zorgplan                          |                                               |
| 1 - Genevens                                                       | in een rood vakie ont                                                                            | hreken of zijn niet correc                                                                            | t. Corrineer deze eerst.                                |                                               |
| 2 - Sla op en<br>3 - Log in bij<br>4 - Druk op de<br>vervolgens op | wijzig daarbij indien g<br>Declaratieportaal DMv<br>2 knop "Bestand kieze<br>de knop "Meerdere r | gewenst de bestandsnaar<br>oetzorg (https://dmvoetz<br>n″, en blader naar het kl<br>egels toevoegen". | aargezette bestand op uw PC. Druk Opslaan               | Inloggen bij<br>Pedicureportaal<br>DMvoetzorg |

Let op: als er één of meer van de vakjes in de tabel rood zijn, dan betekent dit dat de betreffende gegevens ontbreken of niet correct zijn. In dat geval klik je het scherm weg en moet je het betreffende gegeven eerst aanpassen. Verwijder de prefactuur uit de verzamelfactuur, corrigeer deze, en voeg weer toe.

**5** Klik nu op de knop *Opslaan,* en blader naar de map die je bij de voorbereiding hebt aangemaakt (zie 3.2) en sla daarin het bestand op zonder de naam van het bestand te wijzigen.

**6** Klik op de blauwe knop rechtsonder om in te loggen bij DMVoetzorg.nl met je eigen inloggegevens. Als de URL correct is ingevuld (zie 3.1) opent de browser op de juiste inlogpagina. Zo niet, dan moet je de weblink zelf intoetsen in je browser.

**7** Je bent nu ingelogd op de site van DMVoetzorg en je klikt vervolgens in het menu aan de linkerkant op *PodoFile*.

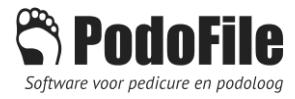

**8** Klik op de oranje *Selecteer*-knop en selecteer het bestand dat je in de map op je PC had opgeslagen (zie punt 5). Klik daarna op de groene knop *Upload* waardoor het bestand daadwerkelijk wordt verzonden naar DMVoetzorg.

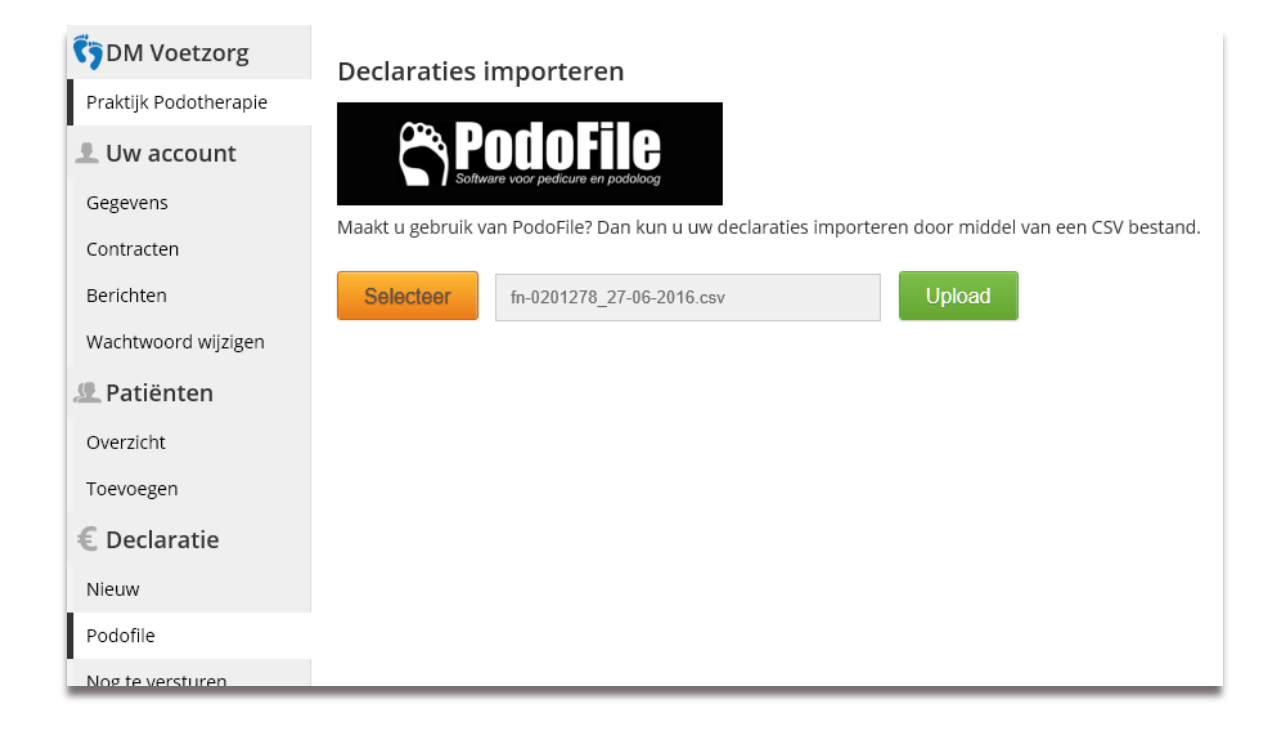

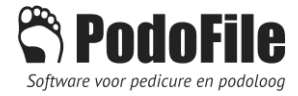

9 DMVoetzorg voert nu eerst een controle uit op de ingevoerde gegevens. Fouten in het

bestand worden met rood aangegeven.

Controles:

- Patiënt bekend (juiste BSN en geboortedatum)?
- Behandeldatum voor eventuele overlijdensdatum?
- Is er een geldig contract en is de behandeldatum daarmee in overeenstemming?
- Is de behandeldatum in overeenstemming met het behandelplan?
- Is er een behandelverslag?
- Is er een overschrijding van het toegestane aantal behandelingen?

In het hieronder weergegeven voorbeeld bevat de eerste regel een patiënt die niet bekend is. Merk verder op dat er nu een kolom *Bedrag* is toegevoegd. Deze bedragen zijn door DMVoetzorg ingevuld.

Let op: declaratieregels welke een foutmelding bevatten worden niet verwerkt.

| Declaraties importeren                                                      |                                 |          |         |               |               |                                   |  |  |  |  |
|-----------------------------------------------------------------------------|---------------------------------|----------|---------|---------------|---------------|-----------------------------------|--|--|--|--|
| Bestandsnaam DMvoetzorg_F20160012.csv                                       |                                 |          |         |               |               |                                   |  |  |  |  |
| Bestandsgrootte                                                             | 0.32 kb                         |          |         |               |               |                                   |  |  |  |  |
| Aantal rijen                                                                | 4                               |          |         |               |               |                                   |  |  |  |  |
| Bestand importered                                                          | Bestand importeren en verwerken |          |         |               |               |                                   |  |  |  |  |
| Patënt                                                                      | BSN                             | Status   | Bedrag  | Behandeldatum | Factuurnummer | Behandelverslag                   |  |  |  |  |
| Geen patient gevond                                                         | en. 011125962                   | Onbekend |         | 03-12-2016    | F20160012     | dit is een behandelverslag        |  |  |  |  |
| E Pieters Oosting (m                                                        | ) 188029011                     | 11 / 12  | € 20,00 | 01-12-2016    | F20160012     | 2e op 1-12                        |  |  |  |  |
| D. Vermeer (v)                                                              | 123456789                       | 3 / 10   | € 15,00 | 02-12-2016    | F20160012     | [B008] Korte behandeling Alles OK |  |  |  |  |
|                                                                             |                                 |          |         |               |               |                                   |  |  |  |  |
| Bestand verwijderen                                                         |                                 |          |         |               |               |                                   |  |  |  |  |
| Druk op de knop "Bestand verwijderen" om het bestand online te verwijderen. |                                 |          |         |               |               |                                   |  |  |  |  |
| Bestand verwijder                                                           | Bestand verwijderen             |          |         |               |               |                                   |  |  |  |  |

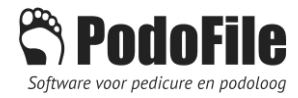

## **10** Klik nu op *Bestand importeren* (groen) als er geen fouten zijn of op *Bestand*

*verwijderen* (rood) als er fouten in het bestand gevonden zijn. Wanneer je een bestand met fouten toch importeert dan zullen de foutieve regels niet worden verwerkt.

Na het importeren verschijnt het volgende scherm, dat aangeeft hoeveel declaraties er uiteindelijk zijn verwerkt:

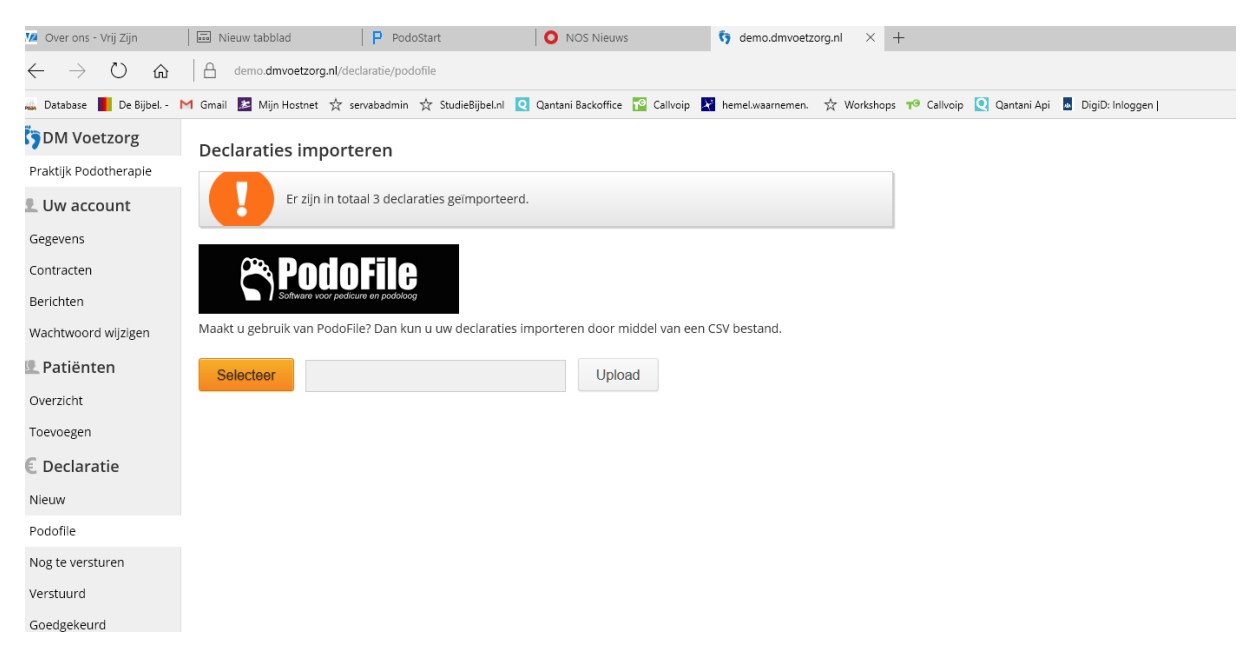

#### **Opmerking:**

Als je een bestand met één of meer foutieve regels toch importeert, dan moet je naderhand de foutieve declaratie-regel(s) handmatig invoeren en daarbij hetzelfde declaratienummer gebruiken! Wat je ook kunt doen: je crediteert de verzamelfactuur in PodoFile voor de betreffende regels en biedt de betreffende prefacturen (na correctie) opnieuw aan in een volgende verzamelfactuur.